# HURTIGGUIDE

#### Tema: Reiseregning m/diett i Aditrosuiten

#### Innlogging i Aditro Suiten

| 4                        |                                                                                                    |
|--------------------------|----------------------------------------------------------------------------------------------------|
|                          | Passord                                                                                                    |
| Log<br>Hvis d<br>nytt pa | g inn<br>lu har glemt eller trenger å få opprettet et<br>assord, kan du klikke på lenken nedenfor<br>tt nytt passord |

• Arbeider du utenfor plattformen til Kirkepartner, må du legge inn følgende smartlenke i nettleseren din:

aditrosuiten.kirken.no (merk: det det skal ikke stå noe foran aditrosuiten).

• Brukernavn og passord skal du ha fått fra din fagbruker ved bispedømmekontoret/Kirkerådet.

| Apper atern           |                   |                               |                           |                              |                        |
|-----------------------|-------------------|-------------------------------|---------------------------|------------------------------|------------------------|
| A                     | L.                |                               | -                         | -                            | -                      |
|                       |                   | 2 Charles                     | Chin Commente             | City and Description of the  | and a because          |
| 121                   | and an example of |                               | Comparter.                | Chie 101 been mange          |                        |
| <b>N</b>              | and a local       | Value for the State           | The last                  | Tourses 200                  | 1 Section              |
|                       |                   | Anterie Tro                   | a name                    | Cuttore 200                  | interes .              |
| Decom                 | Construe          | A MORENE TH                   | <u></u>                   | Constanting                  | The sugars             |
|                       |                   | Annual lines                  | anten V                   | Patienter 2015               |                        |
| Terrais Services      | tenabat           |                               | and the later             | End () Darbes 200            | Revealed               |
| E COMPANY             | in wood           | NIT BETHE SECOND IN           | 3 ····                    | Second Family 215            | avere .                |
|                       |                   | 🔄 KERNAL Santan 🚥             | 1010 💽                    | E London Corport 211         | The contraction of the |
| Congit (Transe        | Entered and       | artic feeting inactions input |                           | Softwaren in the Office 2101 | Inter Sugarour         |
|                       |                   |                               | X /                       | P0430                        | Marchan Selector       |
| 😸 teitupita           |                   | a state of the second second  |                           |                              | Retter rat petter      |
|                       |                   | Des releges                   | and the second            | Karaudi Dariga               | Teches Teached         |
| Carlos Carlos         |                   | Ditterenter                   | EE Treasure (answer 201)  |                              |                        |
| Contract Sectors      |                   | Distant .                     | all Sector                | or an Western Legang         | and the second         |
| C block by the downed |                   | Bryant City Serie             | 16/at.2-14-21             |                              | Colour                 |
|                       |                   | Servedgening here og personal | If shares they 7973       | Antardearty as               | internations           |
| to kanan              |                   | and tomat                     | Paranette Charles (19) 4. | Torreal                      | Manufacture and        |

Hvis du arbeider på Kirkepartners plattform finner du Aditro Suiten på applisten på din PC. Klikk på Aditro-ikonet og du kommer du rett inn i Aditro Suiten.

#### Reiseregningsmodulen

| Mine reiseregninger | Ny utleggsregning | Ny reiseregning m/diett | F |
|---------------------|-------------------|-------------------------|---|
|                     |                   |                         |   |

Du er nå kommet inn på hjemmeområdet ditt i Aditro Suiten. For å lage en ny utleggsregning eller ny reiseregning trykker du på det aktuelle øverst i bildet.

Hvis du velger Mine reiseregninger må du velge «Flyet» for å legge inn reiseregning.

| <del>त्र</del> ज            | <b>_</b> |
|-----------------------------|----------|
| ⊗ Søk                       |          |
| Reiseregninger + tymismgung | ۵ ک      |

|   | Innenlands reiseregning   |
|---|---------------------------|
| N | ly reiseregning           |
|   | Innenlandsreise med diett |
|   | Utenlandsreise med diett  |

Velg reiseregningstype

- Velg Innenlandsreise med diett eller utenlands
- Diett velges KUN hvis det er avtalt på forhånd, hvis ikke brukes utleggsregning

Vi bruker Innenlandsreise med diett som eksempel videre.

#### Grunnopplysninger om reisen

Du kommer nå til første side i reiseregningen din.

| Start *               |                         | III | kl. | ۲       |        |
|-----------------------|-------------------------|-----|-----|---------|--------|
| Slutt *               |                         |     | kl. | $\odot$ |        |
| Reisetype *           | Innlandsreise med diett |     |     |         |        |
| Region (Land)         | NORGE (CET)             |     |     |         |        |
| Reiserute (maks 80) * |                         |     |     |         |        |
|                       | Lagre reiserute         |     |     |         |        |
| Formål/Arrangement *  |                         |     |     |         |        |
|                       |                         |     |     |         |        |
| Betalingsmåte *       | Overføring til lønn     |     |     |         |        |
|                       |                         |     |     |         | Ed and |

- Det første du må gjøre er å fylle inn opplysninger om reisens start og slutt. Bruk kalender- og klokkefunksjonen for å fylle inn dette.
- Alle felt merket med \* må fylles ut dersom de ikke automatisk er utfylt.
- Når du er ferdig, klikker du på "Neste".

Klikk deg forbi siden «Reisedagbok». Den brukes ikke.

#### Du kommer nå til måltider og hotellovernatting.

| Fra land    | Dato/tid        | Til land    | Dato/tid         | Overnatting<br>Velg reisekode v | Hotell Q                                       | Frokost | Lunsj | Middag | Nattillegg | Tillegg | Kommentar<br>🗸 |
|-------------|-----------------|-------------|------------------|---------------------------------|------------------------------------------------|---------|-------|--------|------------|---------|----------------|
| NORGE (CET) | 01.02.2018 1:30 | NORGE (CET) | 02.02.2018 1:29  | Hotel                           | Best Western Plus<br>[Kirkegata 30, 0153 Oslo] |         |       |        |            |         |                |
| NORGE (CET) | 02.02.2018 1:30 | NORGE (CET) | 03.02.2018 1:29  | Hotel                           | Best Western Plus<br>[Kirkegata 30, 0153 Oslo] |         |       |        |            |         |                |
| NORGE (CET) | 03.02.2018 1:30 | NORGE (CET) | 03.02.2018 22:30 | Hotel                           | Best Western Plus<br>[Kirkegata 30, 0153 Oslo] |         |       |        |            |         |                |

 Huk av for de måltider du har fått på reisen. Diettgodtgjørelse vil da beregnes automatisk på bakgrunn av tidspunktene du har oppgitt for reisen. Vær obs på at her går det fra klokkeslett til klokkeslett –ikke dato. Trekk også fra måltider som er før reisestart/etter reiseslutt.

| Adresse              |
|----------------------|
| Kirkegata 30, 0153 O |
|                      |
|                      |
|                      |
| Kirkeyata            |

Hvis reisen går over flere døgn MÅ det legges inn hvordan og hvor man overnatter.

• Velg du overnattingsform i nedtrekksmenyen for dette. Har du bodd på hotell velger hotell fra den ferdigdefinerte listen, hvis du ikke finner det der, må det legges inn.

- Når hotellet er funnet må du dobbeltklikke på navnet slik at det flytter seg til «hovedbildet»
- Hvis du ikke har bodd på hotell og skal ha nattillegg, kan du også huke av for dette på denne siden.
- Når du er ferdig, går du videre ved å klikke på "Neste".

### Utlegg eller kilometergodtgjørelse.

| Legg til utleg          | 99         |           |
|-------------------------|------------|-----------|
| ⊘ Utleggs inf           | formasjon  |           |
| Dato *<br>Utleggstype * | 12.02.2018 |           |
|                         |            | S Avslutt |

• Her legger du inn hvilke utlegg du har hatt om det er tog/buss/taxi osv.

• Velg fra nedtrekks menyen. Finn det som passer best. Hvis det gjelder trikk så bruk buss eller tog.

- Unngå Ref. div utlegg.
- Legg inn så mye informasjon som mulig.
- Hvis det kun er småbeløp så kan du samle opp slik at det blir et større beløp. Skriv da f.eks utlegg våren 2018 i

reiserute.

• Når du er ferdig, klikker du på "Legg til". Har du flere bilag du skal registrere, gjentar du prosessen. Hvis ikke, klikker du på "Avslutt".

I de tilfellene hvor kostnaden skal deles på flere koststeder/prosjekter må det lages en regning for hvert koststed/prosjekt. – se side 5.

|                               | Mer | G           | ß           |             |                           | 8                       |
|-------------------------------|-----|-------------|-------------|-------------|---------------------------|-------------------------|
|                               |     | Arbeidsflyt | Vedlegg (0) | Kommentarer | (Send) Til<br>attestering | forhåndsvis/skriv<br>ut |
| 🕀 Utlegg                      |     |             |             |             |                           | 0,00                    |
| <ul> <li>Kilometer</li> </ul> |     |             |             |             |                           | 0,00                    |
| ⊗ Kontering                   |     |             |             |             |                           |                         |
|                               |     |             |             |             |                           | 🔍 80 % 🔻                |

### Åpne Utlegg ved å trykke på plusstegnet.

| Legg til utleg | JQ         |           |
|----------------|------------|-----------|
| ⊘ Utleggs inf  | ormasjon   |           |
|                |            |           |
| Dato *         | 12.02.2018 |           |
| Utleggstype *  |            |           |
|                |            | S Avslutt |
|                |            |           |

- Her legger du inn hvilke utlegg du har hatt om det er tog/buss/taxi osv.
- Velg fra nedtrekks menyen. Finn det som passer best. Hvis det gjelder trikk så bruk buss eller tog.
- Unngå Ref. div utlegg.
- Legg inn så mye informasjon som mulig.
- Hvis det kun er småbeløp så kan du samle opp slik at det blir et større beløp. Skriv da f.eks utlegg våren 2018 i

reiserute.

• Når du er ferdig, klikker du på "Legg til". Har du flere bilag du skal registrere, gjentar du prosessen. Hvis ikke, klikker du på "Avslutt".

I de tilfellene hvor kostnaden skal deles på flere koststeder/prosjekter må det lages en regning for hvert koststed/prosjekt. – se side 5.

### Åpne kilometer ved å trykke på plusstegnet

- Alle felt med \* må fylles ut. Følg anvisningen
- Hvis det er en kjørerute du bruker ofte kan den lagres.
- Fyll inn så mye opplysninger som mulig.

| Dato *                                   | 12.02.2018                                  |   | Ē |
|------------------------------------------|---------------------------------------------|---|---|
| Kjørerute *                              | Legg inn ny kjørerute eller velg fra listen | v | ٩ |
|                                          | □ Lagre kjørerute                           |   |   |
| Formål *                                 |                                             |   |   |
| Tilleggsopplysninger                     |                                             |   |   |
| Kilometer *                              |                                             |   | ¢ |
| Kjøretøy *                               | Egen bil                                    |   | ~ |
| Antall passasjerer                       |                                             |   | ¢ |
| Navn på passasjerer                      |                                             |   |   |
| Trykk «Enter» mellom hvert passasjernavn |                                             |   |   |

Når du har registrert en tur, klikker du på "Legg til". Har du flere kjøreturer du skal registrere, gjentar du prosessen. Samle opp slik at du sender inn en regning i pr mnd. Vi anbefaler deg å sende inn fra 15. til 15. Da kan du regne med at pengene er på din konto den 12. i måneden etterpå.

Når du er ferdig klikker du på "Avslutt".

### Kontering

Her ligger informasjon om hvor kostnaden skal bokføres. Hvis dette utlegget avviker fra ditt vanlige koststed så må det endres.

Endring av koststed: se side 5.

### Vedlegg

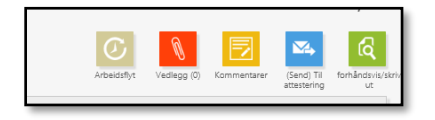

- Trykk på det røde ikonet for å legge inn vedlegg
- Kvitteringer er påkrevd ved alle utlegg så nær som rutegående kollektivtransport, med faste priser, og bompenger.

• Flere kvitteringer limes på et ark før det skannes eller fotograferes. Lagre på PC før du henter opp, fra den lagrede plassen på din PC, ved å trykke på pluss tegnet.

• Når alt er på plass tykker du Avslutt.

### Forhåndsvisning og arbeidsflyt

- Trykk på det grønne ikonet for å se hvordan regningen ser ut.
- Trykk på det grå ikonet for å se hvor reiseregningen ligger.

#### Send til godkjenning

- Trykk på det blå ikonet
- Hvis regningen skal sendes til ditt faste koststed vil din overordnedes navn komme opp som attestant. Hvis koststed avviker fra det vanlige må du inn og velge hvem regningen skal sendes til. Bruk pilen på høyre side.

### Attestering og kontroll

Regningen blir nå sendt til attestant for godkjenning.

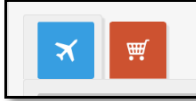

Hvis noe er feil eller noe mangler blir reiseregningen sendt i retur. Korrekt utfylling sikrer rask refusjon.

For å finne igjen denne regningen siden må du trykke på den røde handlevognen under mine reiseregninger.

## Tema: Endre kontering på utlegg eller reise i Aditrosuiten

Dersom du skal endre den ferdigdefinerte konteringen på en reiseregning, gjøres det ved å åpne reiseregningen og klikke på knappen «Endre default kontering». – Det lille krysset øverst i hjørnet.

| kikiiki |                  |                  | Ø <del>(</del> ) |
|---------|------------------|------------------|------------------|
| Start   | 01.02.2018 1:30  | Reisenummer      |                  |
| Slutt   | 03.02.2018 22:30 | Bilagsnummer     |                  |
| Status  | Åpen             | Første attestant | Fagermoen Jan    |
|         |                  |                  | Mer              |

|   | unndata     | + | <ul> <li>Kontering</li> </ul> |  |
|---|-------------|---|-------------------------------|--|
|   | Fakturering | g | Avdeling                      |  |
| ۲ |             |   | 1203310                       |  |

### Åpne redigeringsbildet

Klikk endringsikonet (blyant) for å åpne konteringslinjen.

### Redigere konteringene

| Grunndata             |              |          | 2                |
|-----------------------|--------------|----------|------------------|
| Grunndata + Kontering |              |          |                  |
| Fakturering Avdeling  | Kostnadssted | Prosjekt |                  |
| 1203310               | v (1203311)  | v        | (9) 🛛 🕄          |
| K C D > >             |              |          |                  |
|                       |              |          | Dppdater SAvbryt |

Avdeling og koststed kan kun endres ved at du skriver inn riktig nummer i feltet for Avdeling og etterpå henter opp rett nummer i kolonnen for Koststed.

Et tips er å lime inn koststedsnummer i feltet for Avdeling, da systemet bruker lang tid på å hente opp når man skiver.

|         | Q. Sok                         |  |
|---------|--------------------------------|--|
| Kode    | Navn                           |  |
| 1000000 | Nasjonale prosjekter           |  |
| 1001010 | Prosternidler                  |  |
| 1001020 | Regional etterutdanning (REU)  |  |
| 1001030 | Arbeidsveiledning (ABV)        |  |
| 1001040 | Veien til prestetjeneste (VTP) |  |
| 1001050 | Stiftsdager                    |  |
| 1001060 | Rekruttering                   |  |
| 1001070 | Retreat                        |  |
| 1001110 | Vikar ferie                    |  |
|         |                                |  |

Prosjektnummer skriver du inn, hvis du ikke vet nummeret kan du begynne å skrive navnet på prosjektet, da vil det komme oppi «nedtrekksmenyen», dobbeltklikk for å lagre. Når du er ferdig, klikker du på «Oppdater».

| <ul> <li>Utleggs informasj</li> </ul> | ion                |           |
|---------------------------------------|--------------------|-----------|
| Attestant •                           | 1                  |           |
|                                       | Navn               | Person ID |
| Kommentar                             | Agøy Berit Hagen   | 10_103405 |
|                                       | Fagermoen Jan Rune | 10_123941 |
|                                       |                    |           |
|                                       |                    |           |

#### Attestering

Når du sender denne til attestering må du hente opp rett navn på attestant.